# Lab 01: Introduction to PostgreSQL, PostGIS, pgAdmin

Due date: Wednesday, January 26, 2025 submitted as Word document to Canvas Lab01 link

This lab counts 8 % toward your total grade.

**Objectives:** In this lab, you will practice your skills in

- a) Create a database in pdAdmin
- b) Query tool in pgAdmin
- c) Basic SQL
- d) SQL sheel (psql)

**Format of answer:** Submit your answers as a **Word document or pdf** with graphs under **Output** section, properly labeled in the task sequence.

Notice: All SQL commands are in blue color

#### Task 1: Create a database in pdAdmin (2 pts)

Before you create a database, you should have a server under Servers section in the left panel. Launch pdAdmin.

- a) Right-click Databases under your connected server.
- b) Select Create > Database.
- c) In the **General** section, enter the name of your database (name: test).
- d) **Owner:** Choose your PostgreSQL username (default owner: postgres).
- e) Expand Databases under your connected server. You should see your new database listed.

| ≡ Create - Database |            |           |          |       | · · ·         | ×    |
|---------------------|------------|-----------|----------|-------|---------------|------|
| General Definition  | Security P | arameters | Advanced | SQL   |               |      |
| Database            | test       |           |          |       |               |      |
| OID                 |            |           |          |       |               |      |
| Owner               | 🐣 poste    | gres      |          |       |               | I ~  |
| Comment             |            |           |          |       |               |      |
|                     |            |           |          |       |               | li   |
|                     |            |           |          |       |               |      |
|                     |            |           |          |       |               |      |
|                     |            |           |          |       |               |      |
|                     |            |           |          |       |               |      |
| 00                  |            |           |          | × Clo | ose 🛛 🗿 Reset | Save |

Task 1 Output: Take a screenshot of the test database under the Database section in pgAdmin.

### Task 2: Add extension to database (2 pts)

Pre-requisite: Make sure PostGIS is installed.

- a) Right-click on the target **database** (e.g., test).
- b) Select **Query Tool** from the context menu.
- c) In the **Query Tool**, run the following SQL command:

CREATE EXTENSION postgis;

**Explanation:** This command enables the **PostGIS** extension in your database. PostGIS provides spatial types (e.g., geometry, geography) and functions for spatial operations.

d) To check if the **PostGIS** extension is successfully installed, run this query:

SELECT \* FROM pg\_extension;

|   | oid<br>[PK] oid | extname<br>name | extowner 🖍 | extnamespace<br>oid | extrelocatable 🖍 | extversion<br>text | extconfig<br>oid[] | extcondition<br>text[] |
|---|-----------------|-----------------|------------|---------------------|------------------|--------------------|--------------------|------------------------|
| 1 | 15054           | plpgsql         | 10         | 11                  | false            | 1.0                | [null]             | [null]                 |
| 2 | 25659           | postgis         | 10         | 2200                | false            | 3.5.0              | {25981}            | {"WHERE NOT (          |

- e) Alternatively, you can verify it from **pgAdmin**:
  - 1. In the **Object Browser**, expand **Databases > [Your Database] > Extensions**.

2. You should see **postgis** listed.

Task 2 Output: Take a screenshot of the postgis extension under the Extensions section in pgAdmin.

## Task 3: SQL Shell (psql) (2 pts)

a) Launch SQL Shell (psql) from your system.

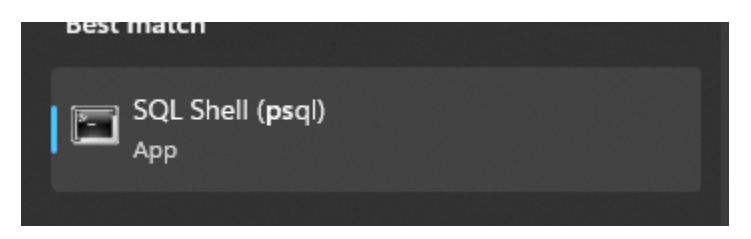

- b) You will be prompted to provide the following details:
  - 1) Server: Press Enter to use the default (localhost).
  - 2) Database: Press Enter to connect to the default (postgres).
  - 3) **Port**: Press **Enter** to use the default (5432).
  - 4) Username: Enter your PostgreSQL username (e.g., postgres).
  - 5) **Password:** Enter your **PostgreSQL password**.

| SQL Shell (psql) × + ∨                                                                                                    |  |  |  |  |  |  |  |
|----------------------------------------------------------------------------------------------------|--|--|--|--|--|--|--|
| Server [localhost]: localhost<br>Database [postgres]: postgres<br>Port [5432]: 5432<br>Username [postgres]: postgres<br>Password for user postgres:                                                                            |  |  |  |  |  |  |  |
| psql (17.2)<br>WARNING: Console code page (437) differs from Windows code page (1252)<br>8-bit characters might not work correctly. See psql reference<br>page "Notes for Windows users" for details.<br>Type "help" for help. |  |  |  |  |  |  |  |
| postgres=#                                                                                                    |  |  |  |  |  |  |  |

c) run the following SQL command to create a new database:

CREATE DATABASE test\_psql;

d) To switch to your newly created database, use the \c command:

#### \c test\_psql

You'll see a message like this: You are now connected to database " test\_psql " as user "postgres".

e) To list all databases, use:

| AL CONTRACT       |                   |             |                 |                            |                                   |        |           |                       |
|-------------------|-------------------|-------------|-----------------|----------------------------|-----------------------------------|--------|-----------|-----------------------|
| test_psql=# \l    |                   |             |                 |                            |                                   |        |           |                       |
|                   | List of databases |             |                 |                            |                                   |        |           |                       |
| Name              | Owner             | Encoding    | Locale Provider | Collate                    | Ctype                             | Locale | ICU Rules | Access privileges     |
| postois 35 sample | postares          | +<br>  UTF8 | libc            | English United States.1252 | +<br>  English United States.1252 | +<br>  |           |                       |
| postgres          | postgres          | UTF8        | libc            | English_United States.1252 | English_United States.1252        | i i    |           |                       |
| spatialanalysis   | postgres          | UTF8        | libc            | English_United States.1252 | English_United States.1252        | i i    |           |                       |
| template0         | postgres          | UTF8        | libc            | English_United States.1252 | English_United States.1252        |        |           | =c/postgres +         |
|                   |                   |             |                 |                            |                                   |        |           | postgres=CTc/postgres |
| template1         | postgres          | UTF8        | libc            | English_United States.1252 | English_United States.1252        |        |           | =c/postgres +         |
|                   |                   |             |                 |                            |                                   |        |           | postgres=CTc/postgres |
| test              | postgres          | UTF8        | libc            | English_United States.1252 | English_United States.1252        |        |           |                       |
| test02            | postgres          | UTF8        | libc            | English_United States.1252 | English_United States.1252        |        |           |                       |
| test_psql         | postgres          | UTF8        | libc            | English_United States.1252 | English_United States.1252        |        |           |                       |
| (8 rows)          |                   |             |                 |                            |                                   |        |           |                       |

f) Refresh the Database under your server then you will see the 'test\_psql' under your Databases.

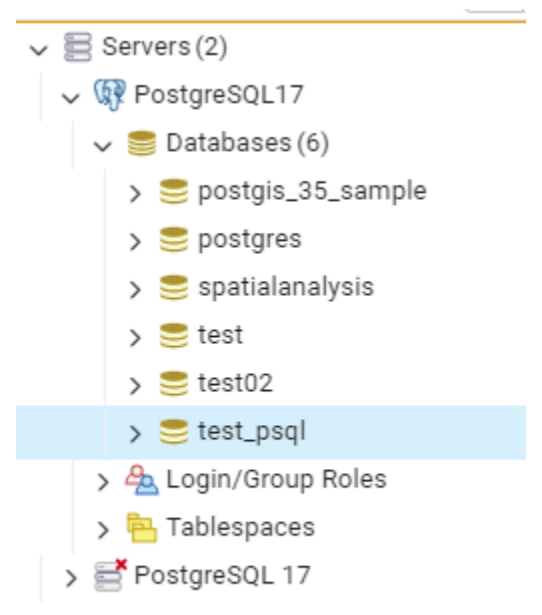

Task 3 Output: Take a screenshot of the test\_psql database under the Databases section in pgAdmin.

Task 4: Delete a database (test\_psql) in psql. (2 pts)

Important:

When you delete (DROP) a database in PostgreSQL, all data, tables, and relationships inside the database are permanently removed. This action cannot be undone 😟.

- a) Disconnect from the database (test\_psql) you want to delete. You cannot delete a database you are currently connected to. Make sure you are connected to a different database (like postgres) in psql and pgAdmin.
  - 1) To disconnect test\_psql in psal, you need switch to another database (e.g., postgres), run:

\c postgres

- Disconnect test\_psql in pgAdmin.
  In pgAdmin, right click test\_psql and select **Disconnect from Database**.
- b) Use the DROP DATABASE command to delete the database (test\_psql) in psql DROP DATABASE test\_psql;

Task 4 Output: Take a screenshot of all databases under the Databases section in pgAdmin. The test\_psql database should have a red cross on it, indicating that this database has been deleted.